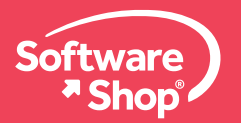

# Guía de Instalación

# EViews®10

# GUÍA DE INSTALACIÓN EVIEWS 10 STANDALONE PARA WINDOWS

#### Nota:

Antes de instalar EViews 10 se debe comprobar los requerimientos de instalación:

#### Sistemas operativos compatibles:

- Windows 10 (32bit o 64bit)
- Windows 8.1 (32bit o 64bit)
- Windows 8 (32bit o 64bit)
- Windows 7 (32bit o 64bit)
- Windows Vista (32bit o 64bit)
- Windows Server 2016 (32bit o 64bit)\*
- Windows Server 2012 (32bit o 64bit)\*
- Windows Server 2008 (32bit o 64bit)\*

.Net 4.0 es necesario para la conectividad a ciertas bases de datos externas y la instalación del complemento EViews-Excel.

#### Memoria:

• 512 MB

#### Espacio libre en disco duro:

 400 MB de espacio disponible en disco duro para el ejecutable de EViews, archivos de soporte, documentación completa y archivos de ejemplo.

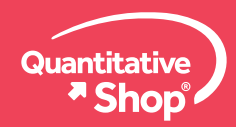

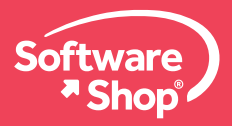

Para instalar EViews 10 en Windows por favor revise los pasos a continuación:

Ubicar el instalador de EViews previamente descargado en su computador, el peso de este archivo ejecutable es:

EViews 10 para 32 bits: 226 Mb

Instalador EViews 10 para 32 bits:

http://e6b0686b4859b87f9a22-02d87b65c94206e6108b071950d8e892.r6.cf2. rackcdn.com/EViews10Installer.exe

EViews 10 para 64 bits: 234 Mb

Instalador EViews 10 para 64 bits:

http://e6b0686b4859b87f9a22-02d87b65c94206e6108b071950d8e892.r6.cf2. rackcdn.com/EViews10Installer(64-bit).exe

Por favor elegir el instalador adecuado de acuerdo a la configuración de su computador.

Ejecute el instalador con permisos de administrador en la máquina haciendo clic derecho sobre el mismo instalador y hacer clic en "Ejecutar como administrador".

A continuación se presenta la pantalla inicial de instalación, haga clic en "Next".

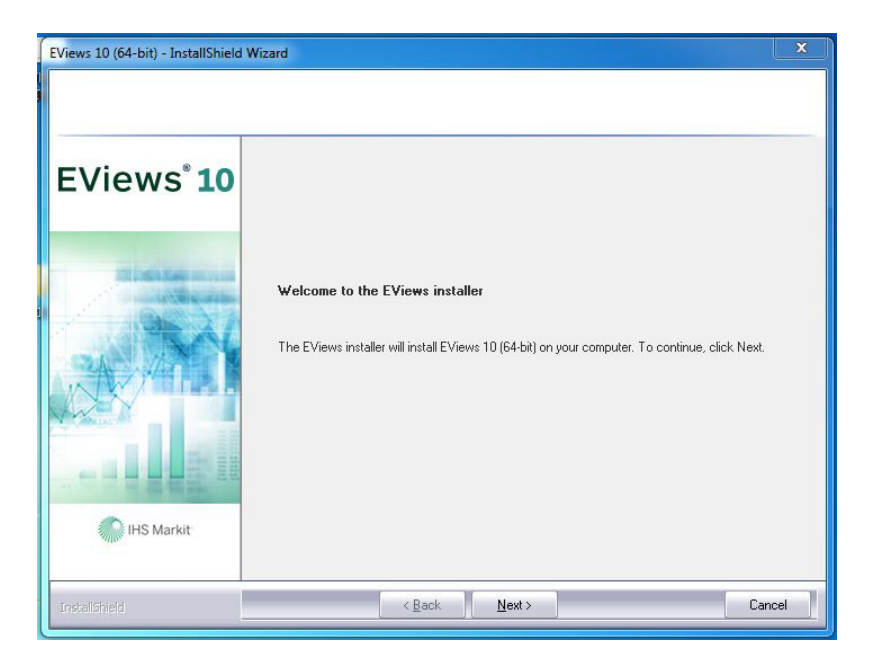

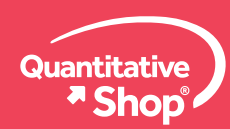

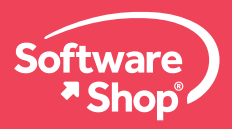

4.

Se presentará el contrato de licencia, haga clic en "I accept the terms of the license agreement" y clic en "Next":

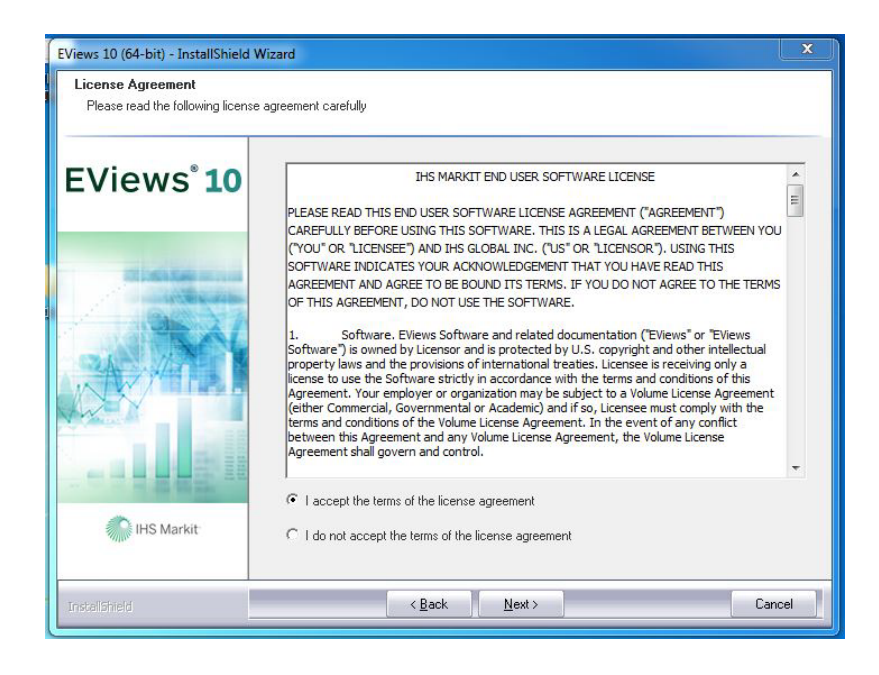

5. En la siguiente pantalla se muestra dónde va a ser instalado EViews, normalmente se instala en el disco duro C en la carpeta por defecto, por favor no editar esta ruta. Clic en "Next".

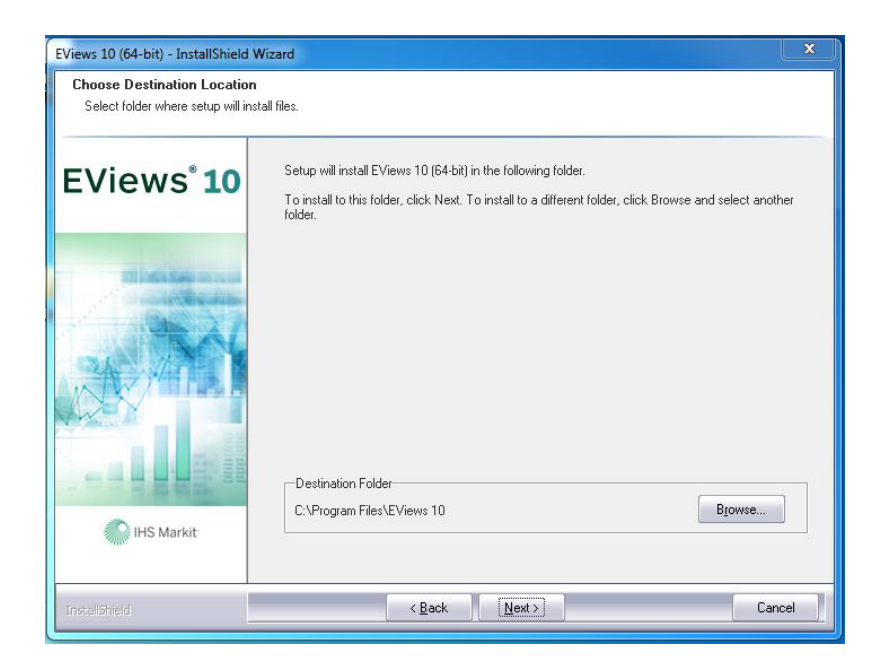

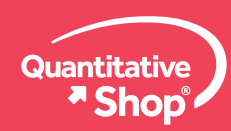

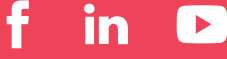

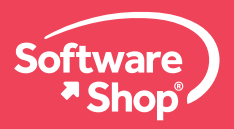

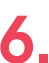

Digite la información en los campos de "Serial Number" y "Name" a continuación. Por 6. defecto muestra instalar la aplicación para todos los usuarios del computador, por favor no cambiar esa opción, siempre se debe dejar: "Anyone who uses this computer (all users)" y clic en "Next".

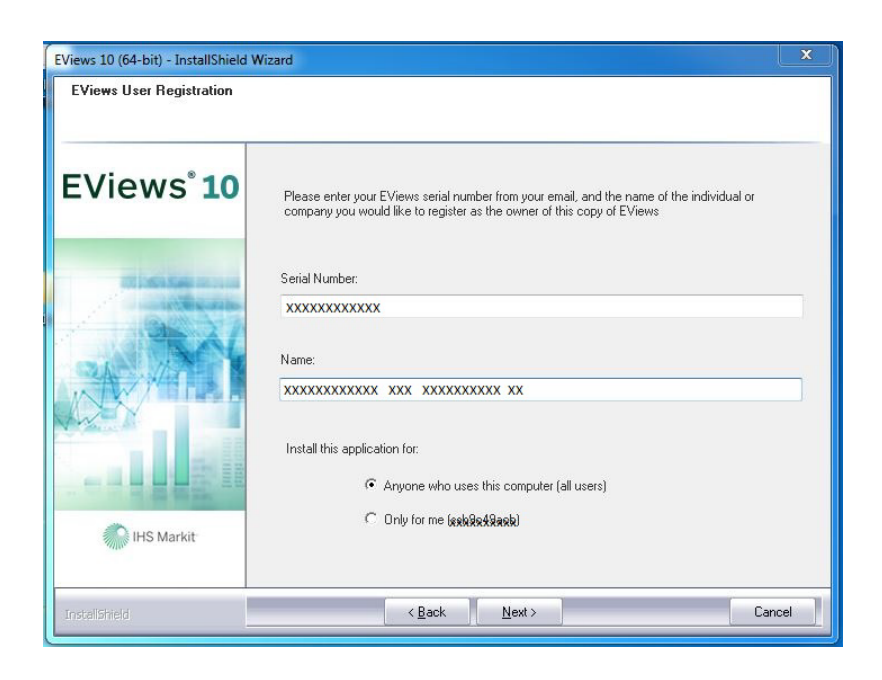

Después se muestran las características que se van a instalar por defecto, usted puede elegir entre lo que quiere instalar o no. Sin embargo es recomendable instalar todas las características. Clic en "Next".

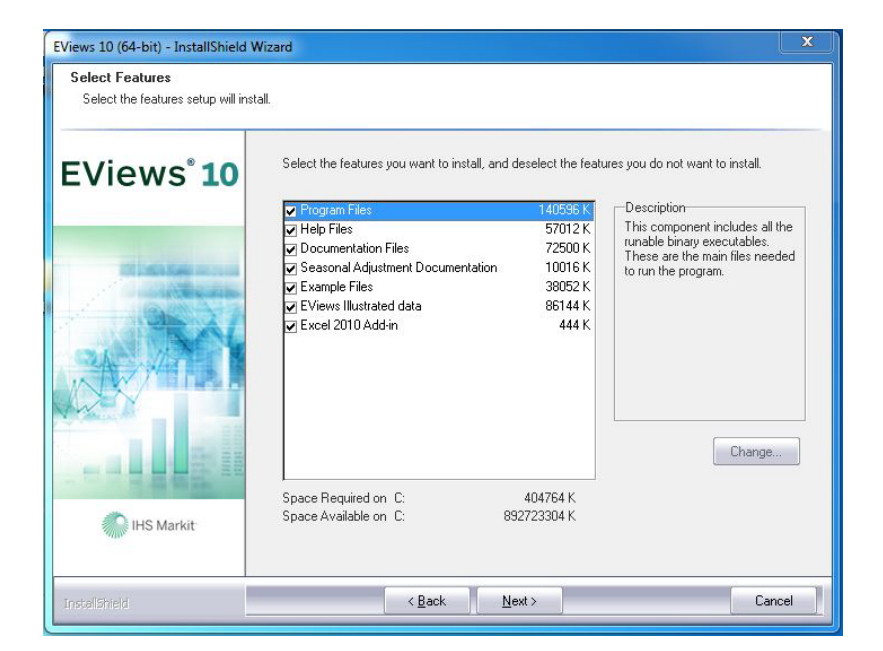

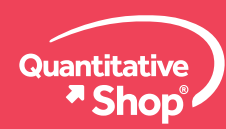

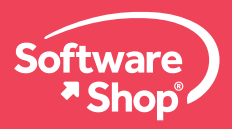

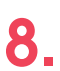

El setup muestra el nombre del icono que se instalará en el escritorio, por favor no modificar nada y clic en "Next" para continuar.

| Select Program Folder<br>Please select a Start Menu folder | for EViews                                                                                                    |     |
|------------------------------------------------------------|----------------------------------------------------------------------------------------------------|-----|
| EViews° 10                                                 | Setup will add program icons to the Start Menu folder listed below. You may type a new folder<br>name, or select one from the existing folders list. Click Next to continue.                                       |     |
|                                                            | Program Folder:                                                                                                    |     |
| HIS Markit                                                 | Existing Folders:<br>Accessories<br>Administrative Tools<br>Attractel<br>Bloodshed DevC++<br>Cisco Telepresence ConferenceMe<br>CybeLink YouCam<br>Dell<br>Games<br>HP Help and Support<br>ImgBum<br>Intel<br>Java | •   |
| InstallShield                                              | < Back Next > Can                                                                                                    | cel |

9. Después muestra la pantalla de actualizaciones automáticas, usted puede elegir si quiere permitir actualizaciones automáticas periódicas o no permitir actualizaciones de EViews. Clic en "Next".

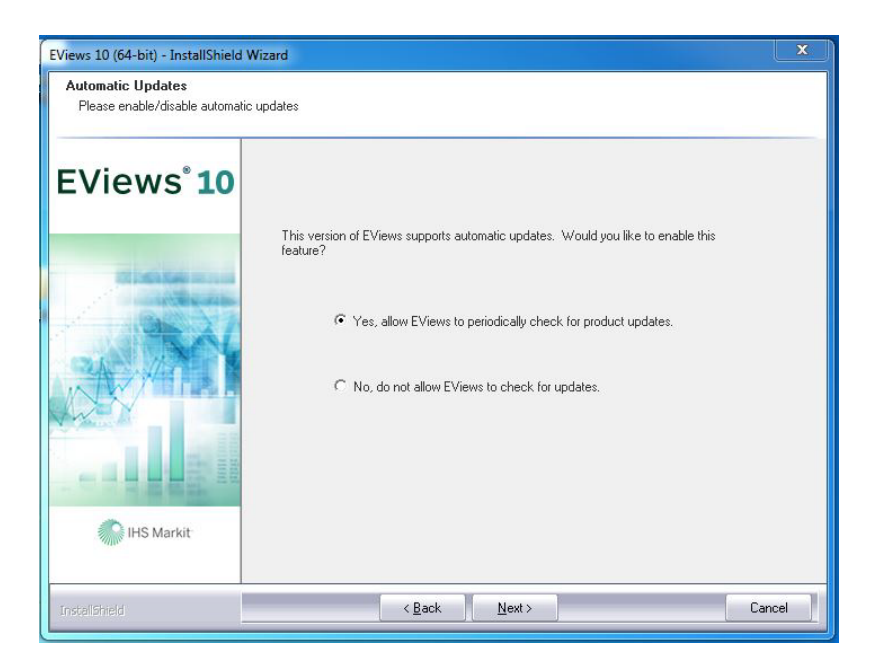

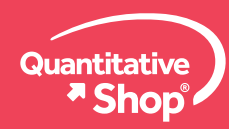

www.Software-Shop.com/portafolio-quantitative

Ĭ'n

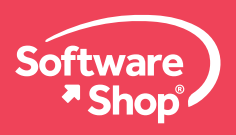

# 10.

En la siguiente ventana se muestra la instalación del software EViews.

| EViews 10 (64-bit) - In | nstallShield Wizard                                                                                                    |        | ×      |
|-------------------------|----------------------------------------------------------------------------------------------------|--------|--------|
| Setup Status 🖏          | Microsoft Visual Studio Tools for Office Runtime 2010 Setup Installation Progress Please, wait while the Microsoft Visual Studio Tools for Office Runtime 2010 is |        |        |
| EViev                   | being installed.                                                                                                    |        |        |
|                         | File security verification:                                                                                                    | -      |        |
|                         | Installation progress:                                                                                                    | c      |        |
| ins                     |                                                                                                    |        |        |
| InstaliShield           |                                                                                                    | Cancel | Cancel |

Durante la instalación se crea una carpeta de EViews en la ubicación Mis Documentos. Clic en "Si".

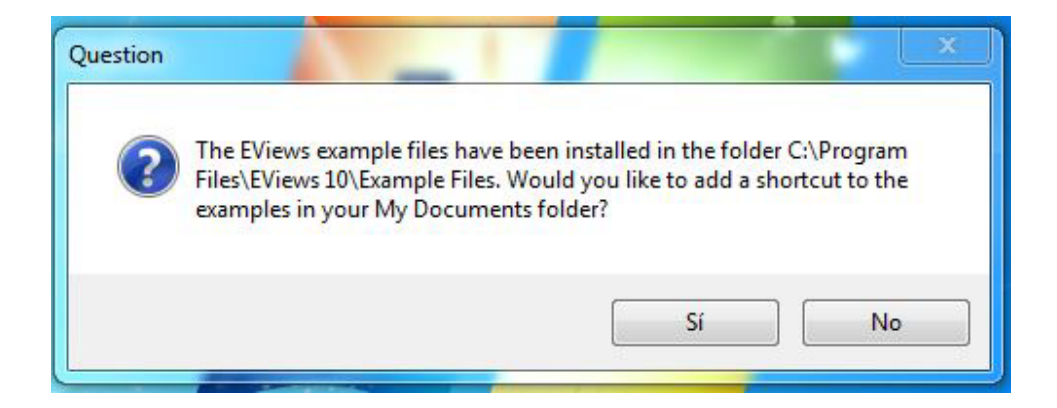

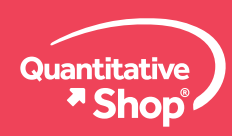

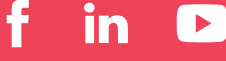

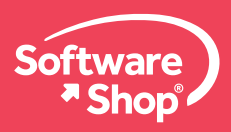

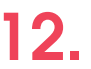

A continuación se crea el acceso directo de EViews en el escritorio. Elegir la opción "Si".

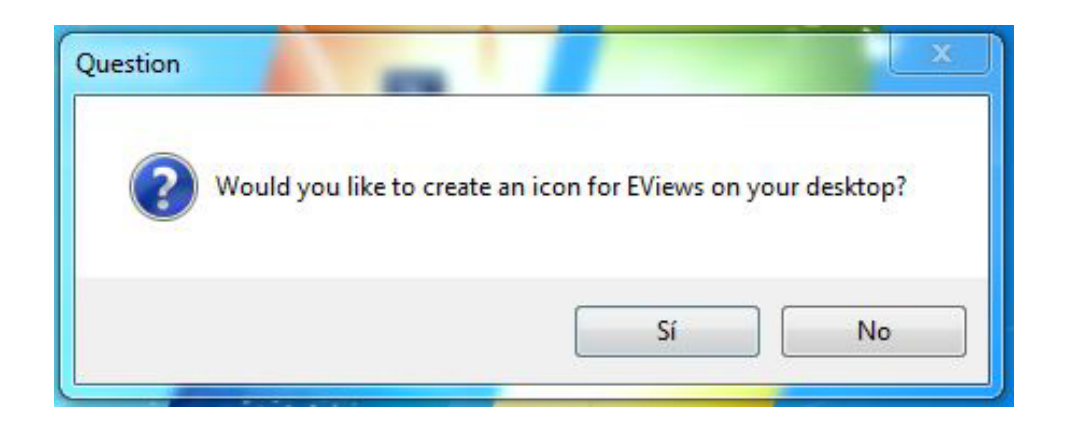

Finalmente la instalación finaliza, clic en "Finish".

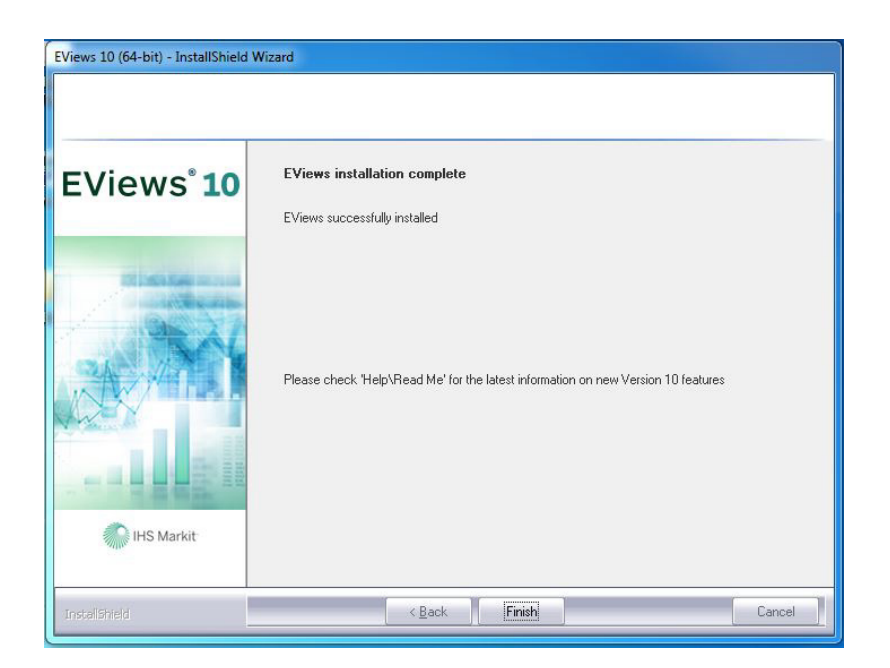

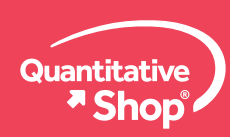

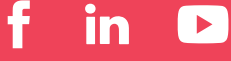

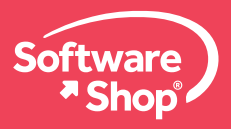

## **REGISTRO DE LA LICENCIA DE EVIEWS**

Usted debe registrar la licencia de EViews, hay dos opciones: Automática y Manual.

### **OPCION AUTOMATICA:**

Hacer clic en el botón Auto Registration... para registrar de forma automática, usted debe tener permisos de internet sin restricciones, por favor verificar que no tenga restricciones de:

- Antivirus
- Firewall
- Proxy
- Bloqueo de puertos
- Dominio

Luego le aparece otra ventana, haga clic en **Register Now!** 

| A                   | In order to run the demonstration version of EViews you must register your machine with IHS.                       |
|---------------------|----------------------------------------------------------------------------------------------------|
| <u> </u>            | The demonstration version of EViews can only be<br>registered once per machine and will run for 30 days.           |
| Registr             | ation method                                                                                                    |
| Registr<br>Serial N | ation requires that you submit to IHS your Name, EViews<br>lumber and a 32-digit Machine ID based on your hardware |
| This int            | formation can be sent to IHS:                                                                                      |
| - Au<br>co          | tomatically by EViews if your<br>mputer is connected to the web Auto Registration                                  |
| Ma<br>or            | nually by phone, email, mail, over the web with a browser Manual Registration                                      |
| No oth              | er information will be sent to IHS.                                                                                |
|                     |                                                                                                    |
|                     |                                                                                                    |

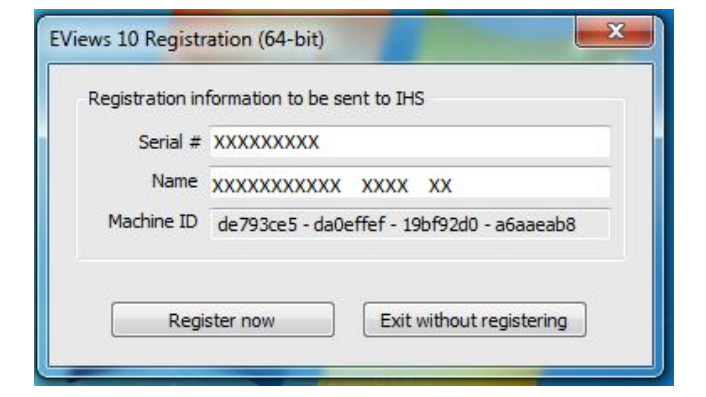

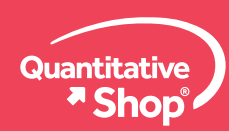

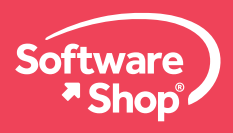

#### **OPCION MANUAL:**

Hacer clic en el botón Manual Registration... para registrar de forma manual, esto lo llevará al navegador web por defecto.

| ~                   | In order to run the demonstration version of EViews you                                                            |
|---------------------|----------------------------------------------------------------------------------------------------|
| <u>/!\</u>          | must register your machine with IHS.                                                                               |
|                     | The demonstration version of EViews can only be<br>registered once per machine and will run for 30 days.           |
| Registr             | ation method                                                                                                    |
| Registr<br>Serial N | ation requires that you submit to IHS your Name, EViews<br>Jumber and a 32-digit Machine ID based on your hardware |
| This int            | formation can be sent to IHS:                                                                                      |
| Au<br>coi           | tomatically by EViews if your Auto Registration                                                                    |
| Ma<br>or            | nually by phone, email, mail, over the web with a browser Manual Registration                                      |
| No oth              | er information will be sent to IHS.                                                                                |
|                     |                                                                                                    |

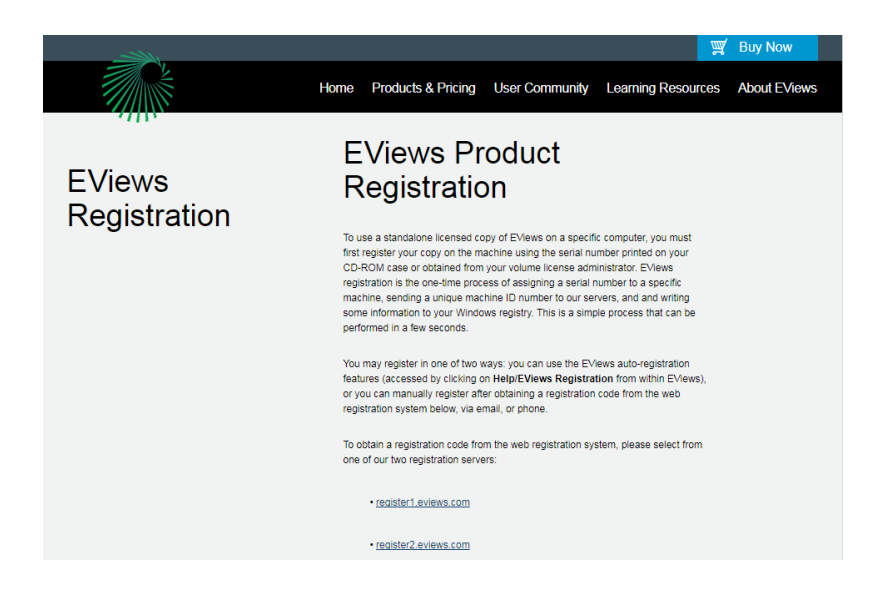

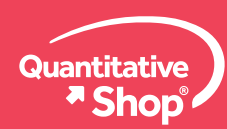

www.Software-Shop.com/portafolio-quantitative

f

in

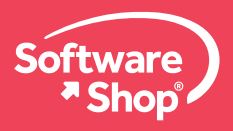

Haga clic en la opción 1:

#### http://register1.eviews.com/

Y digite los campos:

- Serial Number
- Name:
- Machine ID:

| EViews Web   | Welcome to EViews Web<br>Registration                                                                                |
|--------------|----------------------------------------------------------------------------------------------------|
| Registration | To register your copy of EV/lews, please enter your name, 16 or 24-character serial<br>number, and machine id below. |
|              | You may obtain your serial number from the back of your CD-ROM case or from<br>your system administrator.            |
|              | The <u>Machine ID</u> for a particular machine may be determined by examining the<br>EViews registration dialog.     |
|              | Serial<br>Number:                                                                                                    |
|              | (examples: "90A00001 - 1A2B0001 - 87654321", or "80A00001 - 1A2B0001 -<br>87654321")                                 |
|              | Name:                                                                                                    |
|              | Machine<br>ID:                                                                                                    |
|              | (example: "FD30FDD9 - 82d006c6 - 005105cf - FBD2FCA4") Submit the form                                               |

A continuación envíe el formulario de activación haciendo clic en el botón "Submit the form" espere un momento y recibirá su código de activación.

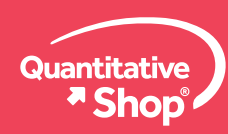

www.Software-Shop.com/portafolio-quantitative

Ĭn

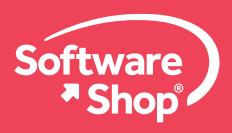

# CÓMO INSTALAR LA LICENCIA EVIEWS COMO DEMO?

Para instalar la licencia de EViews de forma demo por 30 días el procedimiento de instalación es exactamente el mismo que como su muestra en las anteriores páginas a excepción de una ventana:

| EViews 10 (64-bit) - InstallShield Wizard |                                                                                                    |      |
|-------------------------------------------|----------------------------------------------------------------------------------------------------|------|
| EViews User Registration                  |                                                                                                    |      |
| EViews° <b>10</b>                         | Please enteryour EViews setial number from your email, and the name of the individual or<br>company you would like to register as the owner of this copy of EViews |      |
| The see man                               | Serial Number:                                                                                                    |      |
| inter a sub-                              | XXXXXXXXXXXX                                                                                                    |      |
| MA AN                                     | Name:                                                                                                    |      |
|                                           | ************************                                                                                                    |      |
|                                           | Install this application for: $\label{eq:result} \sigma \   \text{Anyone who uses this computer (all users)}$                                                      |      |
| IHS Markit                                | C Only for me (ankRedRank)                                                                                                    |      |
| Instel/Shield                             | < <u>₿</u> ack Next> Can                                                                                                    | icel |

# CÓMO DIGITAR UN SERIAL PARA USAR COMO DEMO?

En el campo Serial Number digite demo

En el campo Name digite el serial demo que recibió de parte de Software Shop sshxxxxxx

# Nota:

Si usted usa una licencia demo también debe activarla. Consulte cómo activar su licencia demo en las páginas anteriores.

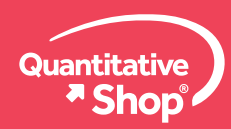

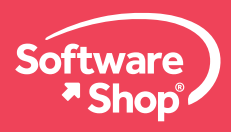

#### **OPCION MANUAL:**

Hacer clic en el botón Manual Registration... para registrar de forma manual, esto lo llevará al navegador web por defecto.

Cualquier inquietud adicional o problemas con la instalación del software, podrá comunicarse con el siguiente contacto: <u>Soporte@Software-Shop.com</u> Área de Soporte Software Shop

Teléfono: Según País + Ext. 130

Argentina +54 (11) 5077 9516 Brasil +55 (21) 9357 1215 Chile +56 (22) 899 04 55 Colombia

+57 (1) 619 4000

**México** +52 (555) 351 1755

+51 (1) 706 8197

Perú

**USA** +1 (425) 996 0636

Venezuela +58 (212) 335 0588

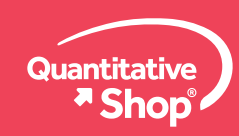

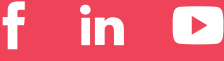